## **Offline Circulation**

Install the offline circulation utility using the Alma Offline Circulation Utility wizard (run setup\_offcirc.exe). By default, the utility is installed in the C:\Alma Offline Circulation directory.

| Name                | Date modified     | Туре     | Size |
|---------------------|-------------------|----------|------|
| Offline Circulation | 10/9/2012 4:25 PM | Shortcut | 1 KB |
| 🗃 UnInstall         | 10/9/2012 4:25 PM | Shortcut | 1 KB |

After you have installed the Offline Circulation application, you can perform loans and returns offline.

To perform loans and returns offline:

1. Click the Offline Circulation file in the C:\Alma Offline Circulation directory to run the utility. The following dialog box opens.

| 🎋 Offline Circulation        |                   |                       |
|------------------------------|-------------------|-----------------------|
| Borrower: 1<br>Item barcode: |                   | Clea <u>r</u><br>Loan |
| © Loan                       | C R <u>e</u> turn |                       |
| Barcode                      | Operation         | Save To File          |
|                              |                   | Delete                |
| Help                         |                   | Close                 |

- 2. Scan the borrower's library card to populate the Borrower and Item barcode fields.
- 3. Under Choose transaction, select Loan or Return.
- 4. Click the Loan or Return button to complete the transaction.

5. When all the transactions are completed, click Save to File to create a data file of all the transactions. The data file is saved to the C:\Alma Offline Circulation\OffCirc directory.

When your internet connection is restored, an administrator with the appropriate privileges can upload the data files to Alma from the Offline Circulation List page (Fulfillment > Advanced Tools > Offline Circulation). After the data files have been uploaded to Alma, they can be deleted from the C:\Alma Offline Circulation\OffCirc directory.